## تنظيم توازن سفيدى

میزان رنگ را می توانید متناسب با منبع نور تنظیم کنید.

دوی "MENU" ضربه بزنید.

|        |     | (*) SD III D<br>M |
|--------|-----|-------------------|
| T<br>W |     |                   |
|        | BEO | 0:00:00 [0:54]    |

2 روی "توازن سفیدی" ضربه بزنید.

|              |   | ويديو       | $\times$ |
|--------------|---|-------------|----------|
|              |   |             |          |
| <b>#/</b> #  |   |             | *        |
| $\checkmark$ |   |             |          |
| ?            | Α | توازن سفيدى | <b>↓</b> |

- برای انتخاب بیشتر روی ۸ یا ۷ ضربه بزنید تا به بالا یا پایین حرکت کند.
  - روی X ضربه بزنید تا از منو خارج شوید.
  - برای بازگشت به صفحه قبل، روی 🛨 ضربه بزنید.
    - **3** روی محیط عکسبرداری مناسب ضربه بزنید.

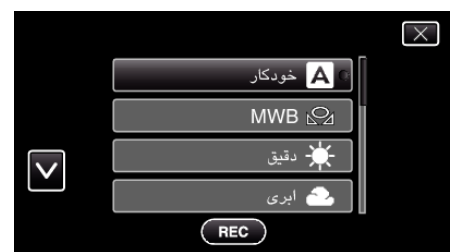

برای انتخاب بیشتر روی ۸ یا ۷ ضربه بزنید تا به بالا یا پایین حرکت کند.

| جزييات                                                                                                    | تنظيم       |
|----------------------------------------------------------------------------------------------------|-------------|
| رنگهای طبیعی را به صورت خودکار تنظیم می کند.                                                                                | خودكار      |
| از این قابلیت زمانی استفاده کنید که مشکل رنگهای غیرطبیعی حل نشده باشد.                                                      | MWB         |
| این را هنگام تصویر برداری در محیط روباز در یک روز آفتابی تنظیم کنید.                                                        | دقيق        |
| این را هنگام تصویربرداری در یک روز ابری یا در سایه تنظیم کنید.                                                              | ابرى        |
| این را هنگام تصویربرداری زیر نورپردازی، مثلاً نور فلاش فیلمبرداری تنظیم کنید.                                               | ھالوژن      |
| هنگام استفاده از محفظه اپتیکال دریایی و زمان عکسبرداری از دریا در ناحیه عمیق (آب<br>آبی رنگ است)، این گزینه را فعال کنید.   | دريايى:آبى  |
| هنگام استفاده از محفظه اپتیکال دریایی و زمان عکسبرداری از دریا در ناحیه کم<br>عمق (آب سبز رنگ است)، این گزینه را فعال کنید. | دريايى: سېز |

## استفاده از MWB

- ا یک برگ کاغذ سفید را جلوی لنز بگیرید تا این کاغذ سفید صفحه را پر کند.
- هنگامی که آیکون ظاهر می شود و چشمک می زند، بر روی "MWB" ضربه بزنید و همواره لس کنید.
  - 3 پس از ناپدید شدن منو، و روشن شدن 🕰، دیگر لمس نکنید.

## نکته : \_

اگر به "MWB" خیلی سریع ضربه بزنید (کمتر از 1 ثانیه)، تنظیمات تغییر نمی کند.